# Why use Career Beam?

- *Flexible to fit your schedule:* A comprehensive, 24/7, user-friendly, online program that helps you determine what you want in your career and offers the steps to achieve it
- Self-Evaluation: Gives you up to ten assessments that are combined to produce a personalized career profile and links you to more information on job titles that are a good fit for you
- *Research Employers:* Provides you access to research 15 million organizations, 20 million industry contacts, indepth industry profiles, detailed occupational intelligence, and companies in over 70 different countries
- *Prepare for Interview and Beyond:* Review interview questions with tips on answers; view videos of effective responses; or record your own mock interview answers for review and feedback
- Job Postings: The most updated job posting databases containing millions of jobs from multiple sources including internships, entry-level, professional and executive jobs.

VISIT CAREER BEAM

Career Beam Introduction and Overview Video- http://youtu.be/IXn\_13P0Byo (length: 6:41)

1. To begin using Career Beam go to the login page HERE or start at <u>http://swu.edu/careerservices</u>

| ome                     | About CareerBeam        | College Career Center | Outplacement Firms                                                                                                    | Contact Us                                                                                                    |
|-------------------------|-------------------------|-----------------------|----------------------------------------------------------------------------------------------------|----------------------------------------------------------------------------------------------------|
| ogin to                 | your CareerBeam         | account.              |                                                                                                    |                                                                                                    |
| Institution<br>UserName | Name: Southern Wesleyar | University            | The NEW CareerBeam is a<br>development portal designed<br>resources necessary to guid<br>strategic job search process<br>goals. Encompassed within             | full service career<br>d to provide all the<br>e individuals through the<br>and achieve their career<br>CareerBeam are: |
| epate@sv                | wu.edu                  |                       | All the expert career deve                                                                                                    | lopment content you've                                                                                                  |
| Password                |                         |                       | come to depend on from C                                                                                                    | areerBeam                                                                                                    |
|                         |                         |                       | All the best in class resea<br>come to love from CareerS                                                                                                    | <b>irch information</b> you've<br>earch                                                                                 |
|                         | $\frown$                |                       | <ul> <li>All the job postings, netw<br/>media integration you enj<br/>and TweetMyJobs.com</li> </ul>                                                           | orking and social<br>oy from Internships.com                                                                            |
| New Stude<br>New Alumr  | ent Usic? Register Here |                       |                                                                                                    |                                                                                                    |
| Forgot pas              | ssword?                 | Login                 | Now users can create a pers<br>conduct a results-oriented ca<br>to-use, interactive solution th<br>powerful and innovative care<br>in one comprehensive system | conalized career plan and<br>areer search in an easy-<br>tat delivers the most<br>eer tools available today             |

 Students will create accounts by using their SWU email address. Students can select their College and major using the dropdown box and reviewing the list of SWU majors provided. I requested that students copy and paste the majors from the list of SWU majors in the appropriate field in order to keep the wording of the majors consistent.

| The NEW CareerBeam is a f<br>development portal designed<br>resources necessary to guide                                                                                                    | ull service career                                                                                                    |
|----------------------------------------------------------------------------------------------------|----------------------------------------------------------------------------------------------------|
| The NEW CareerBeam is a fi<br>development portal designed<br>resources necessary to quide                                                                                                    | ull service career                                                                                                    |
| strategic job search process a<br>goals. Encompassed within C                                                                                                    | individuals through the<br>individuals through the<br>ind achieve their career<br>areerBeam are:                                                                                                    |
| all the expert career development content you've<br>come to depend on from CareerBeam<br>all the best in class research information you've                                                                                                    |                                                                                                    |
| come to love from CareerSearch<br>all the job postings, networking and social<br>media integration you enjoy from Internships.com<br>and TweetMyJobs.com                                                                                                   |                                                                                                    |
|                                                                                                    |                                                                                                    |
| Now users can create a personalized career plan and<br>conduct a results-oriented career search in an easy-<br>to-use, interactive solution that delivers the most<br>powerful and innovative career tools available today<br>in one comprehensive system. |                                                                                                    |
|                                                                                                    | all the expert career development<br>come to depend on from Ca<br>all the best in class resear<br>come to lowe from CareerSe<br>all the job postings, netwo<br>media integration you enjo<br>and TweetMyJobs com<br>Now users can create a perso<br>conduct a results-oriented car<br>to-use, interactive solution the<br>powerful and innovative caree<br>in one comprehensive system |

- 3. After selecting a campus location and creating a password, the final step is to confirm your email address to activate your account.
- 4. After filling in all the fields click "create my account", and make sure to go back into your SWU email account to find the Career Beam email which was automatically sent to you upon registration. Your account will <u>not be active</u> until you click a hyperlink or open the link in the email to a new tab to confirm that they are a real person with a real SWU email address.

| Select One                                                                                                    | Now users can create a personalized career plan an                                                                                                    |
|----------------------------------------------------------------------------------------------------|----------------------------------------------------------------------------------------------------|
| Major* Please see our list of SWU majors and copy/paste your degree in t<br>"Major" field to ensure it is formatted correctly. | conduct a results-oriented career search in an easy-<br>to-use, interactive solution that delivers the most<br>powerful and innovative career tools available today<br>in one comprehensive system. |
| l                                                                                                    | Check out the NEW CareerBeam today!                                                                                                    |
| Campus Location                                                                                                    |                                                                                                    |
| Select One                                                                                                    | <b>~</b>                                                                                                    |
| Recovered to the two Districtions and the                                                                                      |                                                                                                    |
| (Letters, Digits, Underscores only)                                                                                            |                                                                                                    |
|                                                                                                    |                                                                                                    |
| Verify Password                                                                                                    |                                                                                                    |
|                                                                                                    |                                                                                                    |
|                                                                                                    |                                                                                                    |
| Already A Registered User? Login Here                                                                                          |                                                                                                    |
| By clicking Create My Account, you acknowledge code and Privacy Policy                                                         | Terms of                                                                                                    |
| Service and Firvacy Forcy.                                                                                                    |                                                                                                    |
|                                                                                                    |                                                                                                    |
| Create My Account                                                                                                    |                                                                                                    |
|                                                                                                    |                                                                                                    |
|                                                                                                    |                                                                                                    |
|                                                                                                    |                                                                                                    |
|                                                                                                    |                                                                                                    |
|                                                                                                    |                                                                                                    |
|                                                                                                    |                                                                                                    |
|                                                                                                    |                                                                                                    |

After you have confirmed your email you should be able to log in at the Career Beam homepage. Your username will be your entire SWU email address and the password will be whatever you created when you registered. Go to the login page HERE or start at <a href="http://swu.edu/careerservices">http://swu.edu/careerservices</a>

| The NEW CareerBeam is a full service career<br>development portal designed to provide all the<br>resources necessary to guide individuals through the<br>strategic job search process and achieve their career<br>goals. Encompassed within CareerBeam are<br>• All the expert career development content you've<br>come to depend on from CareerBeam         |
|----------------------------------------------------------------------------------------------------|
| The NEW CareerBeam is a full service career<br>development portal designed to provide all the<br>resources necessary to guide midviduals through the<br>strategic; job search process and achieve their career<br>goals. Encompassed within CareerBeam are:<br>• All the <b>expert career development content</b> you've<br>come to depend on from CareerBeam |
| All the expert career development content you've<br>come to depend on from CareerBeam                                                                                                    |
|                                                                                                    |
| <ul> <li>All the best in class research information you've<br/>come to love from CareerSearch</li> </ul>                                                                                                    |
| <ul> <li>All the job postings, networking and social<br/>media integration you enjoy from Internships.com<br/>and TweetMyJobs.com</li> </ul>                                                                                                    |
|                                                                                                    |
| Not users can create a personalized career plan and<br>conjuct a results-oriented career search in an easy-<br>to-up interactive solution that delivers the most<br>pointful and innovative career tools available today<br>one comprehensive system.                                                                                                    |
|                                                                                                    |

6. If a student will be graduating soon, or an alumnus wants to use the system they can register as an alumnus using an alternative email address. After registering the Career Services office will confirm the alumna's registration and they will be able to log into the system. After being confirmed, alumni will be able to log in at the Career Beam homepage. Your username will be your entire email address and the password will be whatever you created when you registered.

| SOU<br>WES<br>UNIV          | THERN<br>CLEYAN<br>CERSITY                                         | AREER S                           | ERVICES                                                                                                    |                                                                                                    |  |
|-----------------------------|--------------------------------------------------------------------|-----------------------------------|----------------------------------------------------------------------------------------------------|----------------------------------------------------------------------------------------------------|--|
| Home                        | About CareerBeam                                                   | College Career Center             | Outplacement Firms                                                                                                    | Contact Us                                                                                                    |  |
| Login                       | to your CareerBeam                                                 | account.                          |                                                                                                    |                                                                                                    |  |
| Institut<br>UserNa          | tion Name: Southern Wesleyar<br>ame                                | University                        | The NEW CareerBeam is a f<br>development portal designed<br>resources necessary to guide<br>strategic job search process a<br>goals. Encompassed within C         | ull service career<br>to provide all the<br>individuals through the<br>and achieve their career<br>areerBeam are: |  |
| Passwo                      | ord                                                                |                                   | <ul> <li>All the expert career devel<br/>come to depend on from Ca</li> <li>All the best in class resear</li> </ul>                                               | lopment content you've<br>areerBeam<br>rch information you've                                                     |  |
|                             |                                                                    |                                   | <ul> <li>All the job postings, networed a integration you enjored and TweetMyJobs.com</li> </ul>                                                                  | earch<br>prking and social<br>by from Internships.com                                                             |  |
| New St<br>New Alr<br>Forgot | udent User? Register Here<br>umni (*e?? Register Here<br>password: | Login                             | Now users can create a perso<br>conduct a results-oriented ca<br>to-use, interactive solution the<br>powerful and innovative caree<br>in one comprehensive system | onalized career plan and<br>reer search in an easy-<br>at delivers the most<br>er tools available today<br>n.     |  |
| By clickin<br>Privacy F     | g <b>Login</b> , you acknowledge and agree to<br>Policy.           | CareerBeam's Terms of Service and | Check out the NEW Career                                                                                                    | Beam today!                                                                                                    |  |

7. Once you're logged into Career Beam either as a student or an alumna, you should be able to use all the features inside of the Career Beam system.

## CAREER BEAM FEATURES

Each time I show students or alumni Career Beam, I try to keep the process simple. If you want to grow in your career development, there are two important steps. First, you need to know yourself. Second, you need to do some research. Career Beam is the perfect tool to help you do this. Moving from left to right on the main menu you will see Career Exploration, Career Planning, Getting the Job, Research Tools and Account.

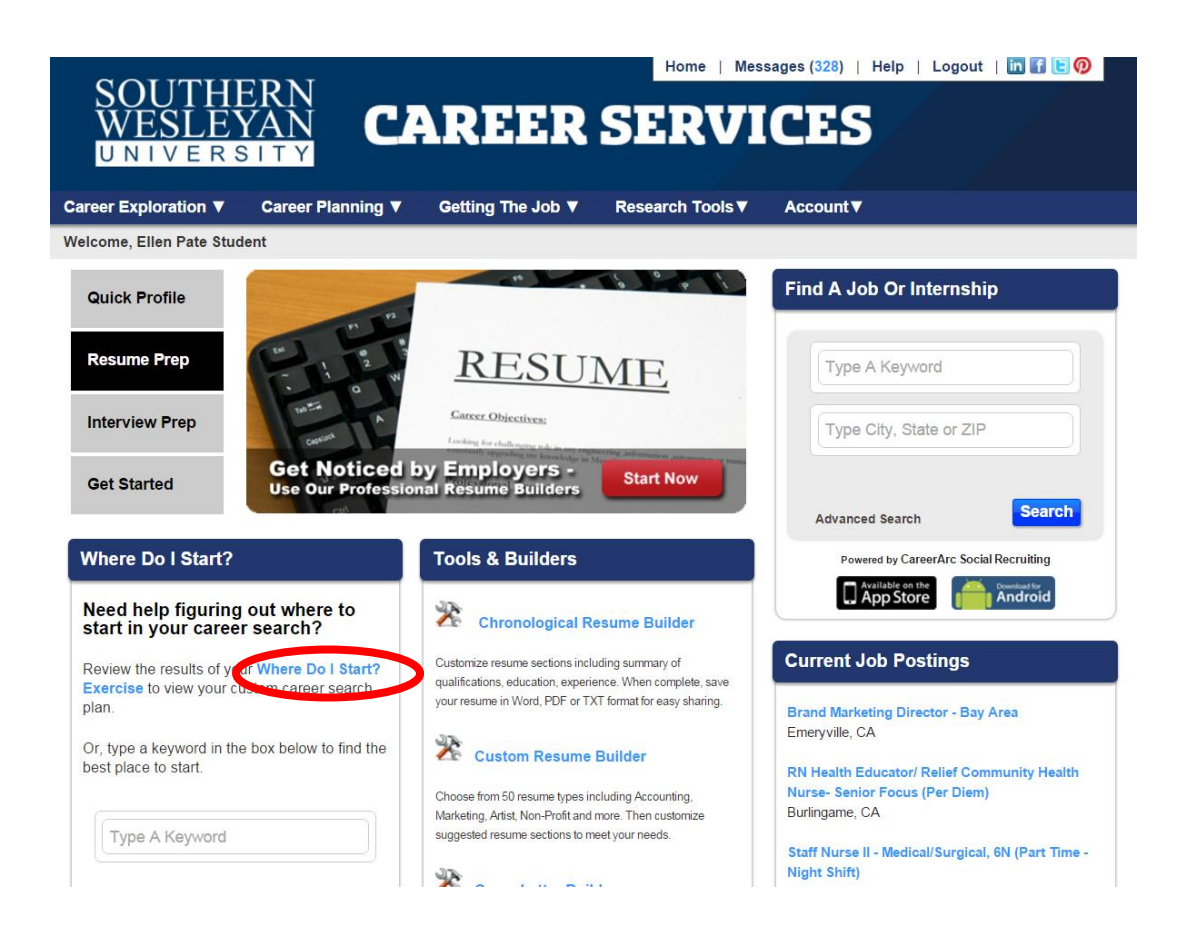

If you are unclear on how to begin, you can easily access the "Where do I start" exercise on the homepage that contains 20 questions to help direct you through the system, or you can simply type a keyword in the box (e.g. resume, interview, etc.) and the system will take you to the appropriate section

## **Career Exploration Section**

This section can help you identify key characteristics about yourself by assessing your values, temperament, personality, interests, skills, and talents. This will help you make fulfilling career choices. You can also analyze your preferences for aspects of your work environment such as Industry, Location, and Company Culture.

| COUT               | Home   Messages (3                                                                                                    | 28)   Help | Logout   🛅 🚹 🕒 🕖    |
|--------------------|----------------------------------------------------------------------------------------------------|------------|---------------------|
| SOU I<br>WESI      | EYAN CAREER SERVIC                                                                                                    | 25 /       |                     |
| UNIVE              |                                                                                                    |            |                     |
| Career Exploration | on ▼ Career Planning ▼ Getting The Job ▼ Research Tools ▼ Acco                                                                                                    | ount▼      |                     |
| Career Ex          | ploration - Ellen Pate Student                                                                                                    |            | View Career Profile |
| 3                  | Quick Profile                                                                                                    |            |                     |
|                    | The Quick Profile is a brief interactive assessment in three sections that will analyze your<br>values, interests and personality. Once completed, your quick profile will identify careers that<br>may be a good fit for your personal preferences. | t          | Completed           |
|                    | Completing the Quick Profile is a great way to quickly get some insight into your personal preferences, but for a more detailed look into what careers are a good fit, continue with the exercises in the sections below.                            |            |                     |
| Assessing Yo       | burself                                                                                                    |            |                     |
|                    | Where Do I Start? 🚥                                                                                                    | Ŧ          | Completed           |
|                    | Values                                                                                                    | ÷          | Completed           |
|                    | Temperament                                                                                                    | ÷          | Completed           |
|                    | Personality                                                                                                    | ÷          | Completed           |
|                    | Interests                                                                                                    | Ŧ          | In Progress         |
|                    | Skills & Talents                                                                                                    | Đ          | Completed           |
| Defining Your      | r Options/Preferences                                                                                                    |            |                     |
|                    | Industry                                                                                                    | ÷          | In Progress         |
|                    | Location                                                                                                    | (H         | Completed           |

Finally, begin to envision your future by developing a long term vision to ensure a satisfying career. Career Beam combines and summarizes all of your assessment and exercise results into your own customized Career Profile Report that can be found in the Career Exploration Section.

Each time you open one of the assessments you'll be given an overview with some content for you to read and a link to the exercises you will need to complete. After you have completed any of the assessments and exercises click the "Career Exploration" tab at the top of the menu and then click the "View Career Profile" button to see all the assessment that have been completed or to review the ones that you have not yet started. Next we move on to the Career Planning Section.

# **Career Planning Section**

The best way to conduct an effective career campaign is to set goals, check your plan for feasibility, and manage your productivity to execute in a desirable timeframe. You can also identify your ideal work environment by evaluating your preferences in Industry, Location, Corporate Culture and Leadership; as well as investigating International and Government settings or pursuing the possibility of becoming an

entrepreneur. Distinguish yourself in the marketplace by learning about how to network and seek positions through the Hidden Market and utilize social media to enhance your search.

| COLIT                                   |                                                                                                    |                   | Home   Messa     | iges (328)   H | lelp | Logout   🛅 🚹 🕒 🕖    |  |
|-----------------------------------------|----------------------------------------------------------------------------------------------------|-------------------|------------------|----------------|------|---------------------|--|
| WESI                                    | HEKN<br>Fvan <b>C</b> A                                                                                                    | DFFD              | SFDVI            | TES            |      |                     |  |
| UNIVE                                   | RSITY                                                                                                    |                   |                  |                |      |                     |  |
| Career Exploration                      | ▼ Career Planning ▼                                                                                                    | Getting The Job ▼ | Research Tools ▼ | Account▼       |      |                     |  |
| Caroor Bla                              | ning Ellon Pato S                                                                                                    | tudont            |                  |                |      | View Caroor Profile |  |
| Calleer Plai                            | ining - Ellen Fale S                                                                                                    | ludeni            |                  |                |      | view Career Prome   |  |
| */                                      | Create A Career Plan                                                                                                    |                   |                  |                |      |                     |  |
| <u> </u>                                | In order to successfully manage your career, you've got to focus on those elements of the career campaign process that are in your control. Otherwise, you run the risk of getting frustrated early and often. The best way to conduct an effective career campaign is to set goals, constantly check your career plan for feasibility and reasonable expectations, and manage your productivity so that you execute in a timeframe that is desirable to you. |                   |                  |                |      |                     |  |
|                                         | Start creating your career plan                                                                                                    | now.              |                  |                |      |                     |  |
| Identifying Your Ideal Work Environment |                                                                                                    |                   |                  |                |      |                     |  |
|                                         | Industry                                                                                                    |                   |                  |                |      | In Progress         |  |
|                                         | Location                                                                                                    |                   |                  |                |      | Completed           |  |
|                                         | Corporate Culture                                                                                                    |                   |                  |                | Đ    | In Progress         |  |
|                                         | Entrepreneurial Aptitude                                                                                                    | NEW               |                  |                |      | Completed           |  |
|                                         | Leadership                                                                                                    |                   |                  |                | Ŧ    | Completed           |  |
|                                         | International 🚥                                                                                                    |                   |                  |                |      | Start               |  |
|                                         | Government 🚥                                                                                                    |                   |                  |                | Đ    | Start               |  |
| Networking for                          | Your Career                                                                                                    |                   |                  |                |      |                     |  |
|                                         | Open Market Strategies                                                                                                    |                   |                  |                | Ŧ    | Start               |  |
|                                         | Understanding the Hidden                                                                                                    | Market            |                  |                | Đ    | Start               |  |
|                                         | Creating Your Network                                                                                                    |                   |                  |                | ÷    | Start               |  |
|                                         | Using Social Media 🚥                                                                                                    |                   |                  |                |      | Start               |  |
| Managing You                            | Career                                                                                                    |                   |                  |                |      |                     |  |
|                                         | Your Current Career Path                                                                                                    |                   |                  |                | Ŧ    | Start               |  |
|                                         | Paths to Consider                                                                                                    |                   |                  |                |      | Start               |  |
|                                         | Summary & Action Plan                                                                                                    |                   |                  |                | Đ    | Start               |  |

I would like to make a special note for our Online students or any students coming back to school after multiple years of working or experience. The "Managing your Career" section is a great place for graduate students or online students who are in the process of assessing their current career path and are planning to

make changes. This module allows students to evaluate their current career path and determine what parts of their career history meets their needs or may need to have a strategic change.

## **Getting the Job Section**

This section contains the guts of what is needed to create your marketing materials (Pitch, Resume, Cover Letter, Follow-up materials) for your career search. Each section walks you through a step-by-step process to create effective, accomplishment-based materials with easy to use builders. There are also great resources to help you practice and prepare for successful interviews including sample questions with tips on answering, tip videos and the ability to record and share practice interview responses. Finally, the Job Postings section can connect you with thousands of employers. You can set alerts to notify you when new positions become available that match your specific job criteria.

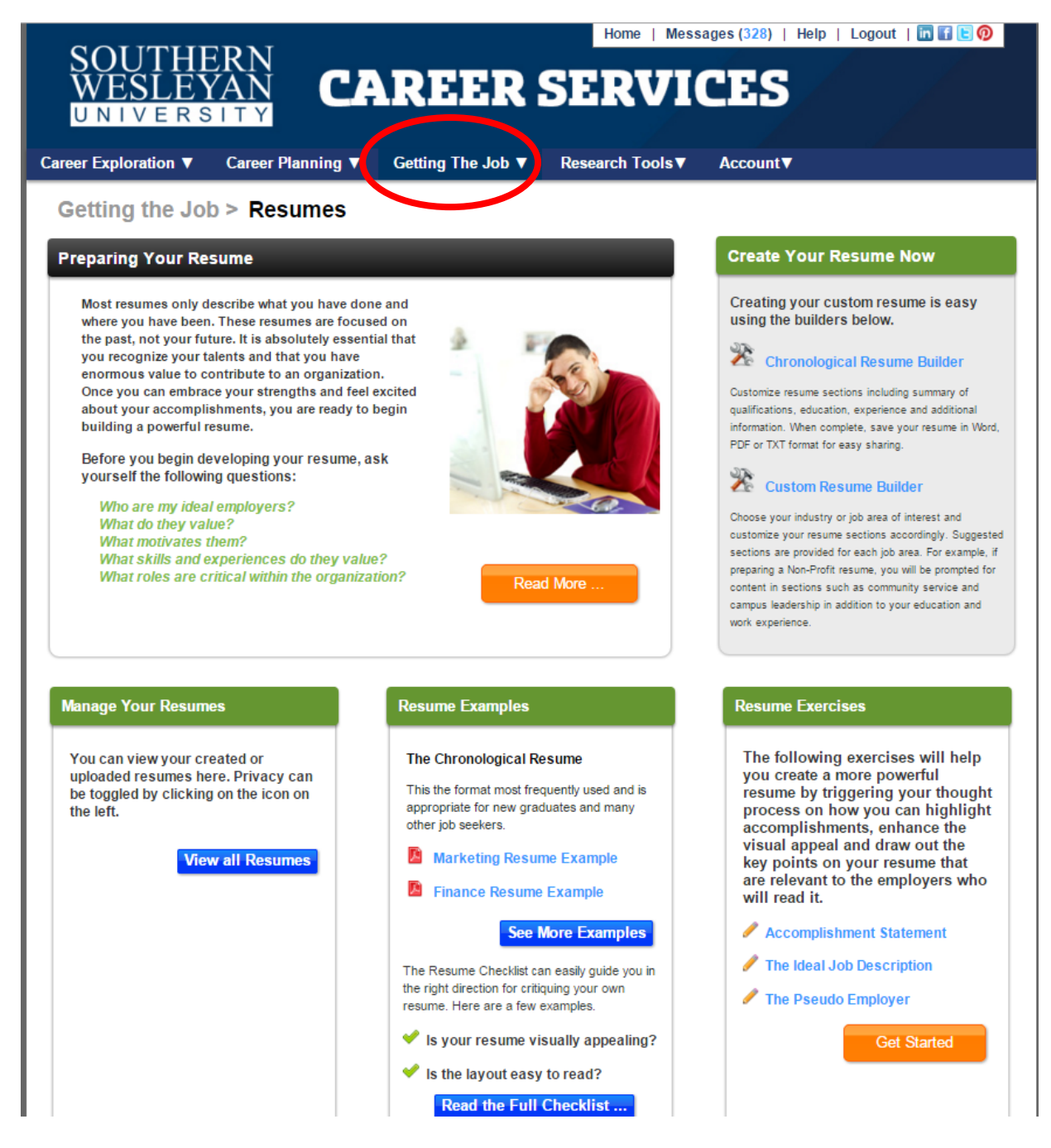

| SOUTHERN<br>WESLEVAN                                            | ADEED                                                                                    |                                                          | es (339)   Help   Logout   🛅 🖬 🖻 🧭                                          |  |  |  |
|-----------------------------------------------------------------|------------------------------------------------------------------------------------------|----------------------------------------------------------|-----------------------------------------------------------------------------|--|--|--|
| UNIVERSITY                                                      | ANLLN                                                                                    | JERVIC                                                   |                                                                             |  |  |  |
| Career Exploration V Career Planning                            | ▼ Getting The Job ▼                                                                      | Research Tools ▼ 4                                       | Account ▼                                                                   |  |  |  |
| Career Tools > Custom Re                                        | sume Builder                                                                             |                                                          |                                                                             |  |  |  |
| Build A Custom Resume                                           | _                                                                                        | _                                                        |                                                                             |  |  |  |
| Select A Resume Type                                            |                                                                                          | Resume Sec                                               | ctions                                                                      |  |  |  |
| Accounting                                                      | Administration                                                                           | * Objective                                              |                                                                             |  |  |  |
| Advertising                                                     | Architectural Design                                                                     | <sup>‡</sup> Education                                   | al Background                                                               |  |  |  |
| Artist                                                          | Banking Investment                                                                       | ‡ Teaching                                               | Experience                                                                  |  |  |  |
| Banking Mortgage                                                | Chronological                                                                            | Training 8                                               | & Certifications                                                            |  |  |  |
| Communications                                                  | Computer Programmer                                                                      | Fellowship                                               | ps and Grants                                                               |  |  |  |
| Computer Systems Analyst                                        | Consultant                                                                               | * Key Accomplishments                                    |                                                                             |  |  |  |
| Criminal Justice                                                | Culinary Arts                                                                            | Community Activities     Trag to reorder resume sections |                                                                             |  |  |  |
| Curriculum Vitae                                                | Data Entry                                                                               |                                                          |                                                                             |  |  |  |
| Economist                                                       | Editorial                                                                                |                                                          | Create Resume                                                               |  |  |  |
| Education                                                       | Engineering                                                                              |                                                          |                                                                             |  |  |  |
|                                                                 | 2.13.100.11.13                                                                           |                                                          |                                                                             |  |  |  |
| Career Exploration V Career Planning                            | Getting The Job V                                                                        |                                                          |                                                                             |  |  |  |
| Cotting the Job > Becume                                        | -                                                                                        |                                                          |                                                                             |  |  |  |
| Ellen<br>1 Wesleyan Way • Central, S<br>https://www.linkedin.co | Student Pate<br>C 29630 • 555-555-555 • epate@sv<br>m/in/ellenpate • http://re.vu/EllenP | Edi<br>vu.edu<br>ate                                     | t This resume is: Private Resume Name                                       |  |  |  |
| OBJECTIVE                                                       |                                                                                          | Edi                                                      | Auto_2016-Jan-12_09:24 Rename                                               |  |  |  |
| [ Objective ]                                                   |                                                                                          |                                                          | Download to +                                                               |  |  |  |
| CLEAR SECTION                                                   |                                                                                          | REMOVE SECTION                                           | Current Job Openings                                                        |  |  |  |
| SUMMARY                                                         |                                                                                          | Edi                                                      | Resource Navigator<br>Greenville, SC                                        |  |  |  |
| [ Summary ]                                                     |                                                                                          |                                                          | Administrative Officer (Communicy<br>Based Care Servcies)<br>Greenville, SC |  |  |  |
| CLEAR SECTION                                                   |                                                                                          | REMOVE SECTION                                           | DENTAL ASSISTANT<br>Greenville, SC                                          |  |  |  |
| PROFESSIONAL EXPERIENC                                          | E                                                                                        | Edi                                                      | B DENTAL ASSISTANT<br>Greenville, SC                                        |  |  |  |
| [Company / Organization Name ]<br>[Position Title ]             |                                                                                          | [ City / State ]<br>[ Date Range ]                       | SOCIAL WORKER MSW Job<br>GREENVILLE, SC                                     |  |  |  |

#### **Research Tools Section**

This section include the best company and industry research tools available, allowing you to identify not just companies, but also contacts within each company that meet your specific job search criteria. You can target specific industries and locations and identify the best fit organizations for you. You will also find a wealth of additional research information to ensure a thorough and targeted career search. In the E-Library Section I would also like to point out links for Military Resources as well by searching for the links alphabetically.

| ~ ~ · · · · · · · · · · · · · · · · · · |                                      | Home   Messages (339)   Help   Logout   🔟 🖬 🕒 😲 |
|-----------------------------------------|--------------------------------------|-------------------------------------------------|
| SOUTHER                                 |                                      |                                                 |
| WESLEYAI                                |                                      | SERVICES                                        |
| UNIVERSII                               | Y                                    |                                                 |
| Career Exploration ▼ Care               | eer Planning ▼   Getting The Job ▼   | Research Tools ▼ Acc. unt ▼                     |
| Commony Secret                          |                                      | Company Search                                  |
| Company Search                          |                                      | People/Alumni Search                            |
| Find target companies to                | ) research using the criteria below. | Business Information Resource                   |
|                                         | •                                    | Industry Reports                                |
| $\sim$                                  | Company Name or Keyword:             | E-Library                                       |
| ()                                      | BP, BMW, Orange                      |                                                 |
|                                         | Location:                            |                                                 |
|                                         | Los Angeles, CA or London            |                                                 |
| Radius:                                 |                                      |                                                 |
|                                         | 25 miles                             | •                                               |
|                                         | Industry:                            |                                                 |
|                                         | Any                                  | <b>*</b>                                        |
|                                         | Company Size:                        |                                                 |
|                                         | Any number of employees              | v                                               |
|                                         | Show advanced settings ▼             |                                                 |

## **Account Section**

The Account menu allows you to do many things including having easy access to all documents; saving and tracking jobs of interest; creating campaigns; saving companies and contacts for campaigns; setting job targets, job twitter channels and alerts for job postings or news.

| COUTURDN                                                 | Home   Messages (339)   Help   Logout   🛅 😭 🕑                                               |
|----------------------------------------------------------|---------------------------------------------------------------------------------------------|
| WESLEYAN<br>UNIVERSITY<br>CAREER                         | SERVICES                                                                                    |
| Career Exploration ▼ Career Planning ▼ Getting The Job ▼ | Research Tools ▼ Account ▼                                                                  |
| Jobs > Custom Alerts                                     |                                                                                             |
| Trigger Alerts Custom Alerts                             | Your Current Job Alerts                                                                     |
| Keywords:                                                | HR GREENVILLE Created January 11<br>36 jobs<br>Edit   Delete   Update                       |
| Location:<br>Add A City, State                           | Part-time Anderson       Created January 11         169 jobs       Edit   Delete   Update   |
| Trigger Name:                                            | Charleston, SC- Human Services Created October 20, 2015<br>3 jobs<br>Edit   Delete   Update |
| Message me when I have new jobs.                         | Charleston, SC- Human Services Created October 20, 2015<br>3 jobs<br>Edit   Delete   Update |
| Create Trigger                                           | Internships near Central Created August 24, 2015<br>2 jobs<br>Edit   Delete   Update        |

Thank you for taking the time to review Career Beam and to become acquainted with the wide range of resources, tools and trainings available to our students and alumni. I look forward to partnering with students, alumni and faculty (both On-Campus and Online) so that our graduates may benefit from the many free resources that are offered here. If you have and ideas or questions, please feel free to contact Ellen Pate at <a href="mailto:epate@swu.edu">epate@swu.edu</a> or by calling 864-644-5149.